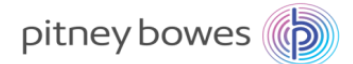

郵便料金計器「Send Pro P+シリーズ」料金表ソフトウェアアップデート手順書

郵便料金計器「Send Pro P+シリーズ」(以下Send Pro)の料金表ソフトウェアアップデート方法についてご説明 致します。下記を参照して料金表ソフトウェアアップデート実施いただきますようお願い申し上げます。

- ※料金表ソフトウェアアップデートは24時間利用可能です。
- ※料金表ソフトウェアアップデート作業は約10分かかります。お客様のネットワーク環境または4G電波状況により作業時間が長くなる場合がございます。
- ※料金表ソフトウェアアップデート中は、Send Proでの郵便処理業務が出来なくなりますので、ご都合のよいお 時間に実施くださいますようお願い致します。
- ※"MyGraphics"をご使用され、お客様が作成された広告をダウンロードする際は、料金表ソフトウェアアップ デートも同時に実施される可能性がございます。広告ダウンロード時には十分注意していただくようお願い致 します。

<u>※料金表ソフトウェアアップデート中にSend Proの電源を切るとハードディスクが破損し機械のご使用ができな</u> くなります。料金表ソフトウェアアップデート中は絶対に電源を切らないようお願い致します。

- Send Pro内の集計データをアップロードしてください。
   集計データのアップロードは、部門集計の画面を表示させることで完了します。
  - ① "部門集計"を選択してください。
  - 2 部門の管理画面が表示されましたら"終了"を選択してください。

| 0            | ホーム        |                       | 0                                                                                          |                                                                                                    |                    |                                               |
|--------------|------------|-----------------------|--------------------------------------------------------------------------------------------|----------------------------------------------------------------------------------------------------|--------------------|-----------------------------------------------|
|              | <b>父</b> 東 | <b>Ж</b><br>У-л       |                                                                                            |                                                                                                    |                    |                                               |
| 郵便物の処理       | 荷物を受け取る    |                       |                                                                                            |                                                                                                    |                    |                                               |
| ①            | 荷物         | PBメニュー           日本郵便 |                                                                                            |                                                                                                    |                    |                                               |
| 使用架計/残額      | 連絡先リスト ② 合 | アプリケーション              | 「「「」「」「」」「」」「」」「」」「」」「」」」                                                                  | 31V<br>()                                                                                            | 1                  |                                               |
| レポート         | 受取通知       |                       |                                                                                            |                                                                                                    |                    |                                               |
| レートおよびアップデート |            |                       |                                                                                            |                                                                                                    |                    |                                               |
|              |            |                       |                                                                                            |                                                                                                    |                    |                                               |
|              |            |                       |                                                                                            |                                                                                                    |                    |                                               |
|              | _          |                       | © û                                                                                        |                                                                                                    | 部門の管理              |                                               |
|              |            |                       | <mark>③ 众</mark><br>部門                                                                     | 部門                                                                                                   | 部門の管理              |                                               |
|              |            | お持ちください               | <ul> <li>① 合</li> <li>部門</li> <li>処理</li> <li>手数料</li> </ul>                               | 部門<br>新規部門の作成<br>システムに新い部門また                                                                         | 部門の管理              | 2. ~<br>部門のパスワードをオフにする<br>パスワードを使用せずに郵便物の処理を記 |
|              | С          | <b>新市ち(だ3)へ。</b>      | <ul> <li>② 合</li> <li>部門</li> <li>処理</li> <li>手枚料</li> <li>ジョブID</li> <li>レポート</li> </ul>  | 部門<br>新規部門の作成<br>システムに新いい部門また<br>部門内容編集<br>部門内容編集                                                    | 部門の管理              | 部門のパスワードをオフにする…<br>パスワードを使用せずに駆使物の処理を診        |
|              | С          | <b>お待ち(だ3い</b>        | <ul> <li>② 合</li> <li>部門</li> <li>処理</li> <li>手数料</li> <li>ジョブID</li> <li>レポート</li> </ul>  | 部門           新規部門の作成<br>システムに新いい部門また<br>部門内容編集<br>部門内容編集<br>部門内容編集<br>システムから部門を制除する<br>システムから部門を制除する | 部門の管理 は中部門を追加する    | ジャー 部門のパスワードをオフにする<br>パスワードを使用せずに郵便物の処理を計     |
|              | С          | <b>副博ちだざい</b>         | <ul> <li>○ 合</li> <li>部門</li> <li>処理</li> <li>手数料</li> <li>ジョブID</li> <li>レポート</li> </ul>  | 部門       新規部門の作成<br>システムに新いい問意た<br>部門内容編集<br>部門情報を変更する       部門内容編集<br>部門を削除する<br>システムから部門を削除す       | 部門の管理 は中部門を追加する    | 部門のパスワードをオフにする<br>パスワードを使用せずに郵便物の追導を計         |
|              | C          | 8#5<23V               | <ul> <li>○ 合</li> <li>部門</li> <li>処理</li> <li>手枚料</li> <li>ジョブID</li> <li>レポート</li> </ul>  | 部門       新規部門の作成<br>システムに新しい部門また       部門内容編集<br>部門情報を変更する       部門を削除する<br>システムから部門を削除す             | 部門の管理<br>は中部門を追加する | 2: ~<br>部門のパスワードをオフにする<br>パスワードを使用せずに部使物の処理を計 |
|              | C          | <b>副標6くだ3い</b>        | <ul> <li>⑦ 合</li> <li>部門</li> <li>処理</li> <li>手数料</li> <li>ジョブ ID</li> <li>レポート</li> </ul> | 部門       新規部門の作成<br>システムに新しい部門また       部門内容編集<br>部門内容編集<br>部門内容編集       部門を削除する<br>システムから部門を削除す      | 部門の管理 は中部門を追加する    | 2.~<br>部門のパスワードをオフにする<br>パスワードを使用せずに郵便物の処理を到  |
|              | C          | <b>副博ちください</b>        | <ul> <li>○ 合<br/>部門</li> <li>処理</li> <li>手数料</li> <li>ジョブID</li> <li>レポート</li> </ul>       | 部門       新規部門の作成<br>システムに転いる門また       部門内容編集<br>部門指導を変更する       部門を相除する<br>システムから部門を削除す              | 部門の管理              | #**<br>部門のパスワードをオフにする<br>パスワードを使用せずに郵便物の処理を計  |

- 2. 郵便料金表ソフトウェアアップデートしてください。.
  - ① "レートおよびアップデート"を選択してください。

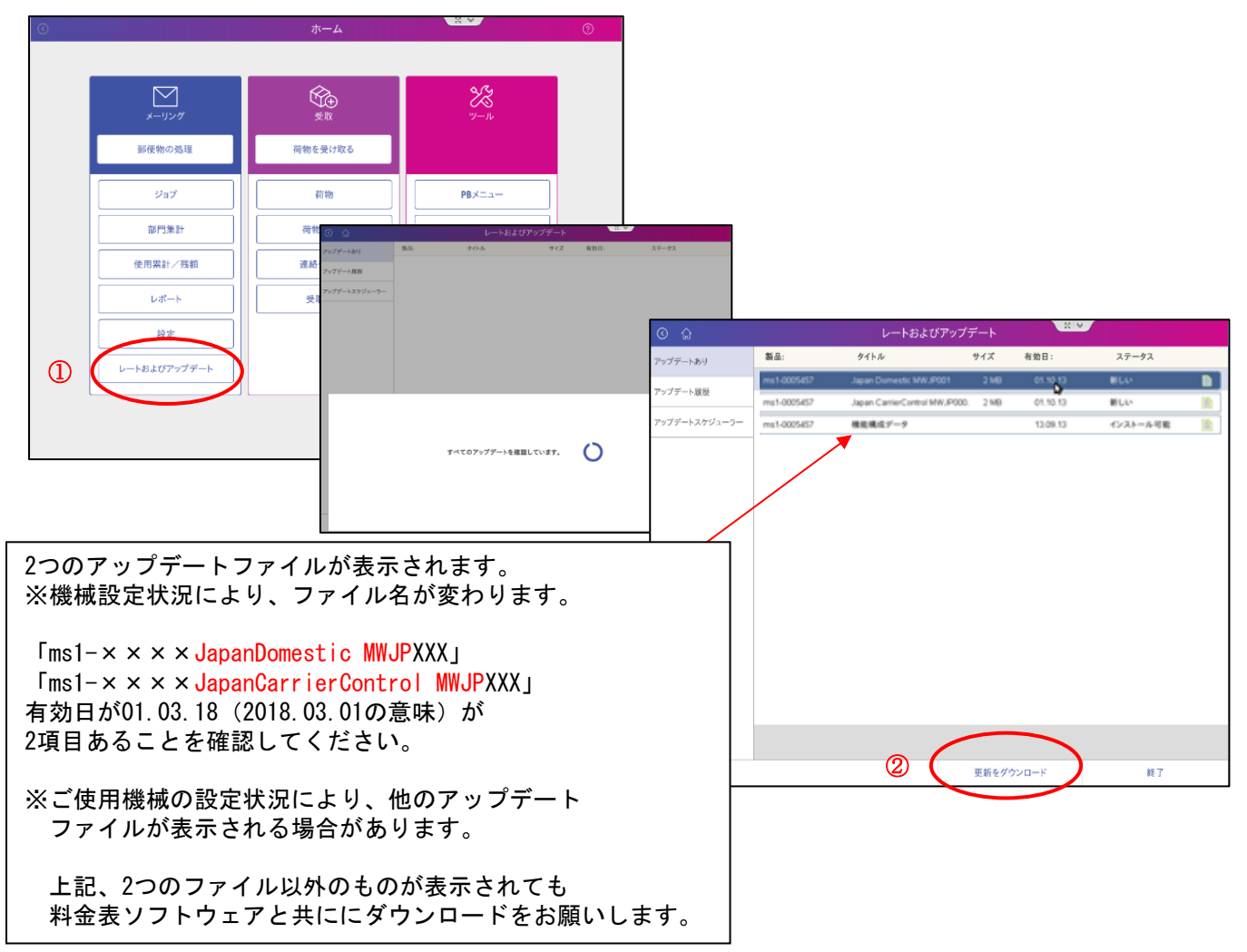

②"更新をダウンロード"を選択すると、以下の様にソフトウェアのダウンロードが開始されます。 "アップデートがインストールされました"と画面表示すれば、ダウンロードは終了です。

| -                |             |                              |       | # ¥      |                                                  |                                                                                                    |                                                                                       |                          |   |
|------------------|-------------|------------------------------|-------|----------|--------------------------------------------------|----------------------------------------------------------------------------------------------------|---------------------------------------------------------------------------------------|--------------------------|---|
| マップデートあり         | 製品:         | タイトル                         | サイズ   | 有効日:     | ステータス                                            |                                                                                                    |                                                                                       |                          |   |
| ップデート履歴          | ms1-0005457 | Japan Domestic MWJF001       | 2.149 | 01.00    | #UV 🗋                                            |                                                                                                    |                                                                                       |                          |   |
|                  | ms1-0005457 | Japan CarrierControl MWJP000 | 2 M9  | 01.10.13 | NUM 👔                                            |                                                                                                    |                                                                                       |                          |   |
| ッファートスクシューラー<br> | ms1-0005457 | 機能構成7-9                      |       | 13.09.13 | インストール可能 📄                                       |                                                                                                    |                                                                                       |                          |   |
|                  |             |                              |       |          |                                                  |                                                                                                    |                                                                                       |                          |   |
|                  |             |                              |       |          |                                                  |                                                                                                    |                                                                                       |                          |   |
|                  |             |                              |       |          |                                                  |                                                                                                    |                                                                                       |                          |   |
|                  |             |                              |       |          | <ul><li>② ☆</li></ul>                            |                                                                                                    | レートおよびアッ                                                                              | プデート                     |   |
|                  |             |                              |       |          | アップデートあり                                         | 製品:                                                                                                  | タイトル                                                                                  | サイズ                      |   |
| 20171229 をダウ     | ンロードしています。  |                              |       |          |                                                  | ms1-0005457                                                                                          | Japan Domestic MWJP001                                                                | 2 M8                     |   |
|                  | 26%         |                              |       |          | アップデート履歴                                         | ms1-0005457                                                                                          | Japan CarrierControl MW,F                                                             | 000. 2 MB                |   |
|                  |             |                              |       |          | アップデートスケジューラー                                    | ms1-0005457                                                                                          | 機能構成データ                                                                               |                          |   |
|                  |             |                              |       |          |                                                  |                                                                                                    |                                                                                       |                          |   |
|                  |             |                              |       | 7        | (9975)<br>(797<br>18<br>797<br>797               | /デートがインストール:<br>- デートの自動インストー                                                                        | されました<br>ルが開始します。4:28 分                                                               |                          |   |
|                  |             |                              |       | ٢        | (99ガラマ<br>ファップ<br>東京<br>アップ<br>すてに<br>システ<br>かな) | ・<br>デートがインストールできます。<br>デートの自動インストー<br>インストール、後でインフ<br>・<br>「食インストールが始ま<br>ムに環境なダメージを各<br>20時間かかります。 | されました<br>・ルが開始します。4:28 分<br>ストール、システムの自動インスト<br>8&と中断することは出来ません。<br>合う事がありますので、電源を切られ | ールの許可の:<br><u>れで下さい。</u> | ŧ |

- 3. 料金表ソフトウェアのインストールしてください。
- (1) "今すぐインストールする"を選択してください。

| ତ ଜ           |                                                         | レートおよびア                                    | ップデート     |               |                                              |                                   |
|---------------|---------------------------------------------------------|--------------------------------------------|-----------|---------------|----------------------------------------------|-----------------------------------|
| アップデートあり      | 製品:                                                     | タイトル                                       | サイズ       | 有効日:          | ステータス                                        |                                   |
| アップデート履歴      | ms1-0025077                                             | 20171229                                   | 2 MB      | 28.12.17      | インストー                                        | Details                           |
| アップデートスケジューラー |                                                         |                                            |           |               |                                              |                                   |
|               |                                                         |                                            |           |               |                                              |                                   |
|               |                                                         |                                            |           |               |                                              |                                   |
|               |                                                         |                                            |           |               |                                              |                                   |
|               |                                                         |                                            |           |               |                                              |                                   |
| 77            | ゴートポインフトール・                                             | *** #1 *                                   |           |               |                                              |                                   |
| 更新が-          | インストールできます                                              | 3464.072                                   |           |               |                                              |                                   |
| アップテ          | ートの自動インストー                                              | ルが開始します。4:28分                              |           |               |                                              |                                   |
| すぐにイ          | シストール、後でインス                                             | マトール、システムの自動インスト                           | トールの許可の   | 中から選択することが    | 出来ます。                                        |                                   |
|               |                                                         |                                            |           | 10 5450 6660  |                                              |                                   |
|               | 一度インストールが始ま<br>んに深刻なダメージを含く                             | ると中断することは出来ません。                            | かいで下さい    | ٦<br>آ        | <b>`</b>                                     |                                   |
|               | へに床刻なラメージを負<br>の時間かかります。                                | () 単かめりますので、単数を約5                          | avic pavi | U             |                                              | $\sim$                            |
|               |                                                         | [                                          | あとでイン     | ·ストール         | 今すぐインストー                                     | 1175                              |
|               |                                                         |                                            |           |               |                                              |                                   |
| Ø             |                                                         | ホーム                                        |           | <b>V</b>      | 0                                            |                                   |
|               |                                                         |                                            |           |               |                                              |                                   |
|               | $\bowtie$                                               | Ŕ                                          |           | ¥2            |                                              |                                   |
|               | メーリング                                                   | ·                                          |           | 9-1L          |                                              | 本一厶                               |
| 8             | 部便物の処理                                                  | 荷物を受け取る                                    |           |               |                                              |                                   |
|               | ジョブ                                                     | 荷物                                         |           |               |                                              | Ŕ                                 |
|               | 部門集計                                                    | 荷物を探す                                      |           | メーリング         |                                              |                                   |
|               | ]                                                       |                                            |           | 郵便物の処理        | a 🛛                                          | 荷物を受け取る                           |
| ダウンロードされた     | ファイルを確認しています                                            |                                            |           | ジョブ           |                                              | 荷物                                |
| 全体の進行状況に      | 1% おおよその 残り                                             | 時間:2分                                      |           | 部門集計          |                                              | 荷物を探す                             |
|               |                                                         |                                            |           |               |                                              |                                   |
|               | システムに深刻なダメージを負う<br>までにかなりの時間を要します。<br>7ァイルをインストール後、自動的に | )場合がありますので、電源を切らないでくださ!<br>こ電源が切れる場合があります。 | 77-       | イルインストールの準備を! | しています                                        |                                   |
|               |                                                         |                                            | 全体        | の進行状況:0% お    | およその 残り時間: 2 分                               | -                                 |
|               |                                                         |                                            | _         |               |                                              |                                   |
|               |                                                         |                                            |           |               | 制ながメージを負う場合があり<br>時間を悪します。<br>トール後、自動的に電源が切り | <u>ますので、電影を切らない</u><br>16場合があります。 |
|               |                                                         |                                            | 4         | <u> </u>      |                                              |                                   |
|               |                                                         |                                            |           |               |                                              |                                   |
|               |                                                         |                                            |           |               |                                              |                                   |
|               |                                                         |                                            |           |               |                                              |                                   |
|               |                                                         |                                            |           |               |                                              |                                   |
|               |                                                         |                                            |           |               |                                              |                                   |

\*機械が、再起動し、いつもの画面表示すれば、インストールは終了です。

|   |              | ホーム     | 3 V      | 0 |
|---|--------------|---------|----------|---|
|   | x-1/2-07     | 受取      | X<br>v-n |   |
|   | 郵便物の処理       | 荷物を受け取る |          |   |
|   | วัลวั        | 荷物      | PB×===   |   |
|   | 部門集計         | 荷物を探す   | 日本郵便     |   |
|   | 使用累計/残額      | 連絡先リスト  | アプリケーション |   |
|   | レポート         | 受取通知    | 追踪       |   |
|   | 設定           |         |          |   |
|   | レートおよびアップデート |         |          |   |
| l |              |         | [        | J |
|   |              |         |          | 6 |

2月中に料金ソフトウェアをダウンロードした場合、3月1日以降での先付日付で印字を行うと新しい料金ソフトウ ェアの郵便料金が適用されますのでご注意ください。

2月中に料金ソフトウェアをダウンロードしても、2月末日までは現在の郵便料金が表示され、3月1日にデータが 自動的に更新されますので、ご安心ください。

裏面に料金表ソフトウェアダウンロード確認方法を掲載しています。

料金表ソフトウェアがダウンロードされインストールができたか? 以下の方法で確認する事ができます。

- ① "レートおよびアップデート"を選択してください。
- ② "**アップデート履歴"**を選択してください。

| $\supset$                                    | ホーム           |                       | 0           |                               |          |               |          |               |
|----------------------------------------------|---------------|-----------------------|-------------|-------------------------------|----------|---------------|----------|---------------|
|                                              |               |                       |             |                               |          |               |          |               |
|                                              | \$€®          | ×                     |             |                               |          |               |          |               |
| メーリング                                        | 受収            | ツール                   |             |                               |          |               |          |               |
| 郵便物の処理                                       | 荷物を受け取る       |                       |             |                               |          |               |          |               |
| ジョブ                                          | 荷物            | PBメニュー                |             |                               |          |               |          |               |
| 部門集計                                         | 荷物を探す         | 日本郵便                  |             |                               |          |               |          |               |
| 使用累計/残額                                      | <u>ତ</u> ଲି   |                       | -トおよびアップデート |                               |          |               |          |               |
| レポート                                         | アップデートあり      | 製品: タイトル              | 717         | 有効日:                          | ステータス    |               |          |               |
| 10 m                                         | アップデート履歴      | 2                     |             |                               |          |               |          |               |
|                                              | アップデートスケジューラー |                       |             |                               |          |               |          |               |
| 1                                            | <b>}</b>      |                       |             |                               |          |               |          |               |
|                                              |               |                       |             |                               |          |               |          |               |
|                                              |               |                       |             |                               |          |               |          |               |
|                                              | _             |                       |             |                               |          |               |          |               |
|                                              |               |                       |             |                               |          |               |          |               |
|                                              |               | <ul><li>③ 命</li></ul> |             | レートお。                         | よびアップデ·  | -ト            |          |               |
|                                              |               | アップデートあり              | 製品:         | タイトル                          | サイズ      | 有効日:          | インストール日  |               |
|                                              |               | アップデート履歴              | ms1-0025077 | RCCWC                         | 2 MB     | 11.04.17      | 11.04.17 | Detail        |
|                                              |               | 1 I ABLAE             | ms1-0025077 | WNF                           | 2 MB     | 11.04.17      | 11.04.17 | Detai         |
|                                              |               | アップデートスケジューラー         | ms1-0025077 | UHO                           | 2 MB     | 11.04.17      | 11.04.17 | Detail        |
|                                              |               |                       | ms1-0025077 | Japan CarrierContr<br>MWJP000 | ol 2 MB  | 01.06.17      | 18.04.17 | <u>Detail</u> |
|                                              |               |                       | ms1-0025077 | Japan Domestic<br>MW JP001    | 2 MB     | 01.06.17      | 18.04.17 | <u>Detai</u>  |
| マップジート屋麻に                                    |               |                       |             |                               | 2 MB     | 14.06.17      | 14.06.17 | Detai         |
| ノッノノート履歴に                                    |               |                       |             |                               | 2 MB     | 14.06.17      | 14.06.17 | Detai         |
|                                              |               |                       |             |                               | 2 MB     | 14.06.17      | 14.06.17 | Detai         |
| $\lceil_{ms1}-\times\times\times\times$ Japa | nDomestic MWJ |                       | 2 MB        | 14.06.17                      | 14.06.17 | Detai         |          |               |
| $\lceil_{ms1}-\times\times	imes\times$ Japa  | nCarrierContr |                       | 2 MB        | 14.06.17                      | 14.06.17 | Detai         |          |               |
|                                              |               |                       | 2 MB        | 14.06.17                      | 14.06.17 | Detai         |          |               |
| 有郊日か01.03.18(                                | (2018.03.01の) |                       | 2 MB        | 14.06.17                      | 15.06.17 | <u>Detai</u>  |          |               |
| 2項目あることを確請                                   | 忍してください       | OD                    | 2 MB        | 14.06.17                      | 15.06.17 | <u>Detail</u> |          |               |
| ※料金表ソフトウェ                                    | アが、つづけ        | て表示されて                |             | ZZ                            | 2 MB     | 14.06.17      | 15.06.17 | <u>Detail</u> |
| いたい場合がありま                                    | す             |                       |             |                               | 3 MB     | 19.09.17      | 19.09.17 | Detai         |
|                                              |               |                       |             |                               | ∩ MD     | 77 00 17      | 77 00 17 | Dotail        |
| いつもご使用の画面                                    | へ戻すには、        | 3)"終了"を選択             | してくださ       | l∕ °                          |          |               |          | s of 7        |
|                                              |               |                       |             |                               |          |               | 3 *      | 7             |

## 外付けの秤りが認識しない時の対処方法

【正面図】

【裏面】

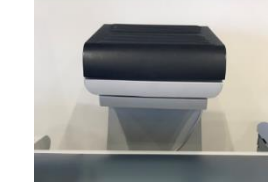

計り裏面のUSBを抜き、再度挿しなおしてください。

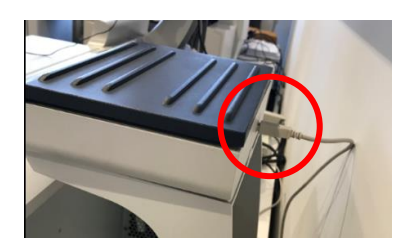